**Quick Start Guide** 

# ShockLine<sup>™</sup> Series Vector Network Analyzers Verification Kits and Performance Verification Software

MS46522A Series VNAs MS46322A Series VNAs MS46122A Series VNAs

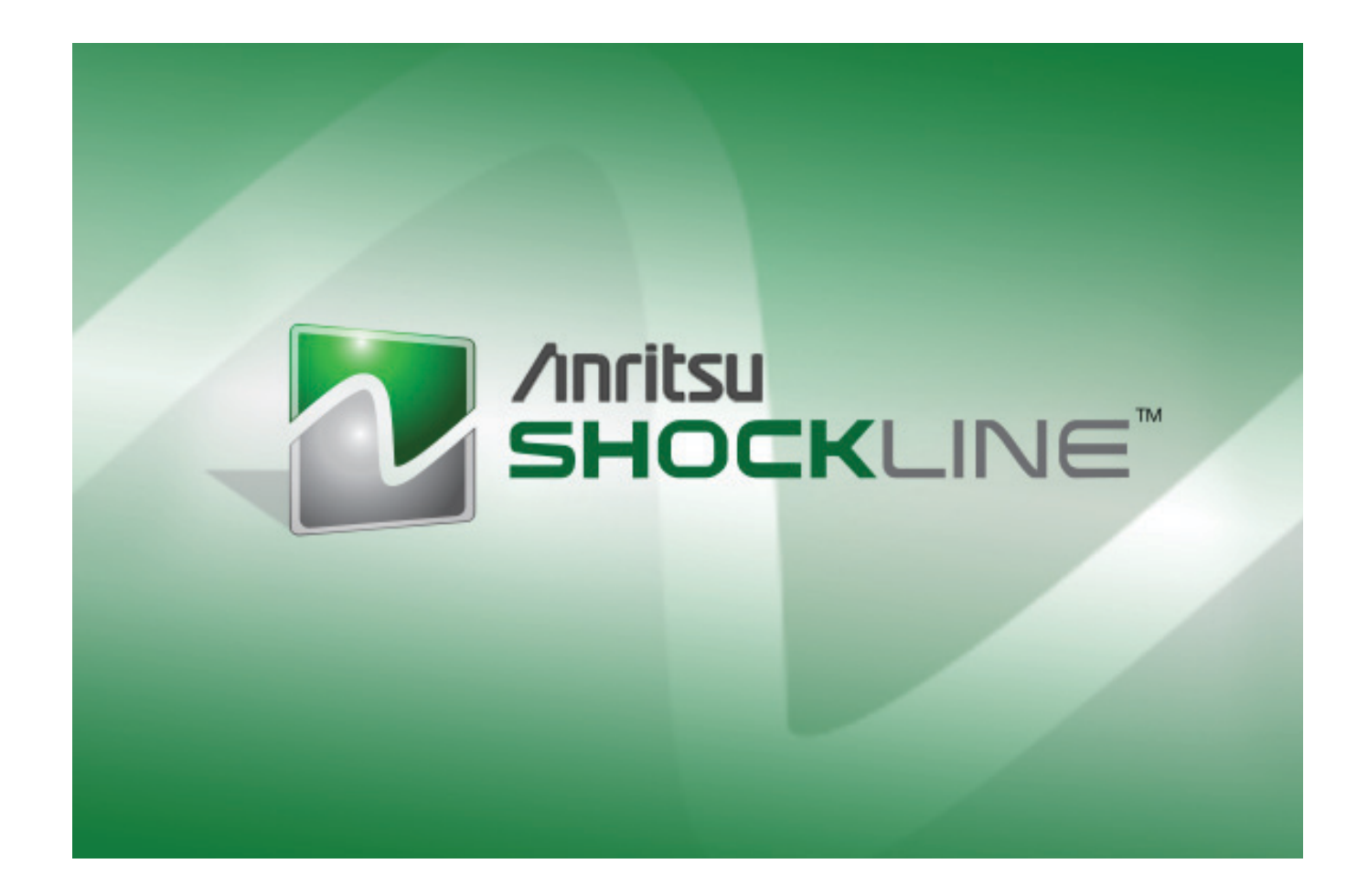

![](_page_0_Picture_4.jpeg)

Part Number: 10410-00740 Revision: A Published: March 2015 Copyright 2007-2015 Anritsu Company

Anritsu Company 490 Jarvis Drive Morgan Hill, CA 95037-2809 USA

# 1. Introduction to the Quick Start Guide

This quick start guide provides a brief overview of the installation and use of ShockLine<sup>™</sup> Verification Kits and the 2300-560-R Performance Verification Software (PVS) with ShockLine<sup>™</sup> Series VNAs.

#### 2. Verification Kit Components

The supplied Verification Kit components are listed in the general reference figure below. The actual appearance of individual calibration kits and components varies.

![](_page_1_Picture_5.jpeg)

3668-2 K Connector Verification Kit

|                                                              | 3668-2 K Connector<br>Verification Kit                                                                                                    | 3663-2 N Connector<br>Verification Kit |  |
|--------------------------------------------------------------|----------------------------------------------------------------------------------------------------|----------------------------------------|--|
| 1. 2300-560-R USB Flash Drive:<br>Software and Documentation | Contains:<br>• Performance Verification Software and Test Definition data<br>• Quick Start Guide – 10410-00740<br>• Characterization Data |                                        |  |
| 2. Precision Airline (m-f)                                   | 19K50-7                                                                                                    | 18N50-10                               |  |
| 3. Beatty Airline (m-f)                                      | 19K50-7B                                                                                                    | 18N50-10B                              |  |
| 4. 20dB Offset (Pad) Attenuator (m-f)                        | 20 dB 42K-20                                                                                                    | 20 dB 42N-20                           |  |
| 5. 40 dB or 50 dB Offset (Pad) Attenuator (m-f)              | 50 dB 42K-50                                                                                                    | 50 dB 42N-50                           |  |

Figure 1. ShockLine Verification Kit Components

# 3. Required PC Controller Equipment

The following Personal Computer (PC) Controller equipment and software are required to control the ShockLine Series VNA. The PC Controller and the VNA are connected over an Ethernet network. The required Ethernet cable, test port adapters, and phase-stable through line with any required adapters are not included in the verification kit.

The PVS must be run on a PC controller equipped as described in Table 1, with NI-VISA library and NI-VISA Run-Time Engine 4.1 or later. The NI-VISA Run-Time license is available from National Instruments (NI) as a stand-alone software package. Please contact NI for additional details.

| Component            | Description                                                                                                    |
|----------------------|----------------------------------------------------------------------------------------------------|
| PC Controller        | <ul> <li>Personal computer with:</li> <li>Microsoft Windows XP or Microsoft Windows 7</li> <li>Minimum 233 MHz single or dual processor (recommended: Intel Pentium/Celeron processor or AMD K6/Athlon-/Duron processor)</li> <li>1 GB RAM</li> <li>USB 2.0 Type A Ports</li> <li>20 MB of free hard disk space</li> <li>Mouse</li> <li>Keyboard</li> <li>Monitor with minimum display resolution of 1024 x 786</li> </ul> |
| National Instruments | The following software is required from NI:<br>• NI-VISA Run-Time Engine 4.1 or higher                                                                                                    |

| Table 1. Required PC Controller Equipment | Table 1. | Required PC Cont | troller Equipment |
|-------------------------------------------|----------|------------------|-------------------|
|-------------------------------------------|----------|------------------|-------------------|

# 4. Summary of Required Anritsu Hardware

Anritsu hardware requirements depend on the VNA Model, reference plane connector types, and the manual calibration kit to be used. Table 2 summarizes required support hardware for each verification kit and VNA combination and provides fully insertable (m-f) DUT measurement reference planes.

**Note** As described in the section above, the PC Controller, related hardware and software are also required. Only a single calibration kit is required.

| Verification<br>Kit                                                                                                    | VNA Model                                                                          | VNA Test Port Connections<br>Required Adapters and/or Through Lines                                                                                                    | Mechanical<br>Cal Kit                                                                                                    |
|----------------------------------------------------------------------------------------------------|------------------------------------------------------------------------------------|----------------------------------------------------------------------------------------------------|----------------------------------------------------------------------------------------------------|
| 3668-2<br>K Connector<br>Verification KitMS46322A-03<br>MS46322A-04<br>or<br>MS46122A-043663-2<br>Type N<br>Connector<br>Verification KitMS46522A-07<br>or<br> | MS46322A-020<br>MS46322A-030<br>MS46322A-040<br>or<br>MS46122A-020<br>MS46122A-040 | <ul> <li>Test Port 1 K(m)</li> <li>33KFKF50B K(f) to K(f) Adapter on Port 1</li> <li>Test Port 2 K(m)</li> <li>Through Line Cable on Port 2, use one: <ul> <li>3670K50-2 Test Port Cable K(f) to K(m),<br/>Ruggedized Semi-Rigid, 61 cm (24")</li> <li>3671KFK50-100 Test Port Cable, Flexible<br/>Phase Stable, 100 cm (39.4") K(f) to K(m)<br/><i>See Note</i></li> <li>33KKF50B K(m) to K(f) Adapter on above<br/>cable.</li> </ul> </li> </ul> | TOSLK50A-20 Precision K<br>Male<br>Through/Open/Short/Load<br>Mechanical Calibration Tee<br>TOSLKF50A-20 Precision K<br>Female<br>Through/Open/Short/Load<br>Mechanical Calibration Tee<br>TOSLK50A-40 Precision K<br>Male<br>Through/Open/Short/Load<br>Mechanical Calibration Tee<br>TOSLKF50A-40 Precision K<br>Female<br>Through/Open/Short/Load<br>Mechanical Calibration Tee                                                       |
|                                                                                                    | MS46522A-010<br>or<br>MS46322A-010<br>or<br>MS46122A-010                           | <ul> <li>Test Port 1 N(f)</li> <li>Test Port 2 N(m)</li> <li>3670K50-2 Test Port Cable K(f) to K(m)<br/>Ruggedized Semi-Rigid, 61 cm (24")</li> <li>34NK50 N(m) to K(m) Adapter and<br/>34NKF50 N(m) to K(f) Adapter on both ends<br/>of the above cable.</li> </ul>                                                                                                    | 3653A Type N Connector<br>Mechanical Calibration Kit<br>with Fixed Loads<br>OSLN50A-8 Precision N<br>Male<br>Open/Short/Load<br>Mechanical Calibration Tee<br>OSLNF50A-8 Precision N<br>Female<br>Open/Short/Load<br>Mechanical Calibration Tee<br>TOSLN50A-8 Precision N<br>Male<br>Through/Open/Short/Load<br>Mechanical Calibration Tee<br>TOSLNF50A-8 Precision N<br>Female<br>Through/Open/Short/Load<br>Mechanical Calibration Tee |

#### Table 2. Required Anritsu Hardware

# 5. PC Controller Cable Connections to VNA

The basic connections between the PC Controller, the VNA, and the verification components are shown below.

![](_page_4_Figure_3.jpeg)

![](_page_4_Figure_4.jpeg)

![](_page_4_Figure_5.jpeg)

![](_page_4_Figure_6.jpeg)

#### 6. Installing the Anritsu ShockLine Verification Application.

|                                                                                                    |                                                  | -   |                                                                           |                                       |
|----------------------------------------------------------------------------------------------------|--------------------------------------------------|-----|---------------------------------------------------------------------------|---------------------------------------|
| Hanritsu ShockLine Verification Application                                                                                                    |                                                  | 1   | H Anritsu ShockLine Verification Application                              |                                       |
| Welcome to the Anritsu ShockLine<br>Verification Application Setup Wizard                                                                           |                                                  |     | Installing Anritsu ShockLine Verification<br>Application                  |                                       |
| The installer will guide you through the steps required to install Anritsu Sh<br>Application on your computer.                                      | nockLine Verification                            |     | Anritsu ShockLine Verification Application is being installed.            |                                       |
| Click "Next" to continue.                                                                                                    |                                                  |     | Copying new files                                                         |                                       |
|                                                                                                    |                                                  |     |                                                                           |                                       |
|                                                                                                    |                                                  |     |                                                                           |                                       |
| WARNING: This computer program is protected by copyright law and int<br>Unauthorized duplication or distribution of this program, or any portion of | ernational treaties.<br>it, may result in severe |     |                                                                           |                                       |
| civil or criminal penalties, and will be prosecuted to the maximum extent p                                                                         | oossible under the law.                          |     |                                                                           |                                       |
|                                                                                                    |                                                  |     |                                                                           |                                       |
| <u>C</u> ancel <u>P</u> reviou                                                                                                    | s <u>N</u> ext                                   |     | <b>Cancel</b> Previou                                                     | s <u>N</u> ext                        |
| Anritsu ShockLine Verification Application                                                                                                    | - • •                                            | (3) | Anritsu ShockLine Verification Application                                | · · · · · · · · · · · · · · · · · · · |
| Anritsu ShockLine Verification Application<br>Information                                                                                           |                                                  | 0   | Installation Complete                                                     |                                       |
| Anritsu Microwave Measurements Divis                                                                                                    | ion                                              |     | Anritsu ShockLine Verification Application has been sucessfully installed |                                       |
| ShockLine Verification Software Installation for A                                                                                                  | nritsu VNAs                                      |     | Click "Close" to exit.                                                    |                                       |
| Part Number 2300-560-R<br>Program Application: 80326, Version 1.                                                                                    | .00                                              |     |                                                                           |                                       |
| Export Control Notice<br>This Program is a controlled item Subject to Export Control L<br>States.                                                   | aws of the United                                |     |                                                                           |                                       |
| DO NOT COPY OR OTHERWISE DISTRIBUTE THIS A                                                                                                    | APPLICATION.                                     |     |                                                                           |                                       |
| I<br>Click "Next" to continue.                                                                                                    |                                                  |     |                                                                           |                                       |
| Cancel Previou                                                                                                    | s <u>N</u> ext                                   |     | <u>C</u> ancel <u>Previou</u>                                             |                                       |
| 1. Welcome to the Anritsu ShockLine                                                                                                    | Verification                                     |     | 3. Anritsu ShockLine Verification Appli                                   | cation Informatio                     |
| Application Setup Wizard screen                                                                                                    |                                                  |     | screen                                                                    |                                       |
| <ol><li>Installing Anritsu ShockLine Verifica</li></ol>                                                                                             | tion Applicatio                                  | n   | 4. Installation Complete screen                                           |                                       |

screen

Figure 4. Anritsu ShockLine Verification Application Setup Wizard screens

- 1. Insert the Verification Kit USB flash drive into a USB port on the PC Controller.
- 2. Click Next in the Welcome to the Anritsu ShockLine Verification Application Setup Wizard screen.
- **3.** If the Anritsu ShockLine Verification Application Setup Wizard does not autoload, navigate to the USB drive directory and double-click the ShockLineVerification.msi file.
- 4. Click Next in the Confirm Installation screen.
- 5. The Installing Anritsu ShockLine Verification Application screen displays during the installation process.
- 6. Click Next in the Anritsu ShockLine Verification Application Information screen.
- 7. Click Close in the Installation Complete screen.

![](_page_6_Figure_1.jpeg)

#### 7. Anritsu ShockLine Verification Program Screen

Menu Bar – File, Utilities, Remote Communication
 Begin VNA Verification button - Begins setup
 Tests checklist – Available tests
 Start VNA Measurements button – Begins testing
 Results list – Color-coded test report links
 Display – Scrolling log of test events
 Info - Display Tab - Test Progress - display shows completed tests

 8. Setup Information tab – Read-only list of device model information and serial numbers
 9. Progress Bar - shows test progress
 10. Exit button – Exits the application
 11. Return to Begin VNA Verification Screen button – Returns to setup screen for new tests

Figure 5. PVS Verification Program Main Screen and User Interface Controls

- 1. Double-click the ShockLine Verification desktop icon or select Start | Program | Anritsu ShockLine Verification | ShockLine Verification to open the Anritsu ShockLine Verification Application.
- 2. Click NEXT in the application splash screen when the application has loaded.
- 3. From the Menu Bar, select Remote Communication | Set Instrument Address.

4. For MS4652xA and MS46322A instruments, select VXI-11 and set the IP address to that of the instrument.

For MS46122A instruments, select TCP/IP and set the IP address to 127.0.0.1

| -Instrument. | Address                       |                   |
|--------------|-------------------------------|-------------------|
| ○ VXI-11     | Port Number :<br>IP Address : | 5000<br>127.0.0.1 |
| TCP/IP       | Port Number :<br>IP Address : | 5001<br>127.0.0.1 |

Figure 6. Instrument Address

- 5. In the Anritsu ShockLine Verification Program screen, click the Begin VNA Verification button.
- **6.** The testing process begins with a series of preliminary screens to collect information about the VNA being tested, calibration, and verification components that is included in the test reports.

# 8. PVS VNA Calibration/Verification Test Sequence and Reports

Any combination of tests can be selected. If all are selected, the calibration tests are completed first followed by the verification tests in the following sequence:

- VNA Calibration Test
- Airline (DAT)
- Airline (UNC)
- Beatty Airline (DAT)
- Beatty Airline (UNC)
- 20 dB Offset (Pad) (DAT)
- 20 dB Offset (Pad) (UNC)
- 40 dB or 50 dB Offset (Pad) (UNC)

Each verification test generates CSV DAT and TXT UNC reports. The CSV DAT reports are the current measured data for the user's devices. The TXT UNC reports are the calculated uncertainties based on the measured data above and the verification kit certification data. The reports can be viewed and printed in two sizes. Other applications, such as spreadsheets or word processors, can easily import the report data.

#### 9. Test Results Grid

On the Verification Program Main Screen, the right side Results area Figure 7 displays the general status of each completed test in which:

- Green = Test Passed
- Red = Test Failed
- Magenta = Test Canceled or Aborted

For the eight (8) verification tests, clicking on the Data Path column displays the test report in the PC default text editor, usually Windows Notepad.

![](_page_8_Figure_7.jpeg)

Figure 7. Test Results Grid and Related Report

![](_page_11_Picture_0.jpeg)

![](_page_11_Picture_1.jpeg)

Anritsu prints on recycled paper with vegetable soybean oil ink.

Anritsu Company 490 Jarvis Drive Morgan Hill, CA 95037-2809 USA http://www.anritsu.com